# S A L R Funk-Thermostatkopf Modell: TRV10RF

## BEDIENUNGSHANDBUCH

# Lieferumfang

In dieser Anleitung verwendete Icons:

Sicherheit

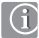

Wichtige Information

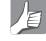

Zu Ihrem Nutzen

## Inhalt:

Lieferumfang Einleitung Produktkonformität und Sicherheitsinformationen Installation Benutzeroberfläche Status/LED-Anzeige Anmerkungen des Installateurs Garantie

Die aktuellste Installationsanleitung im PDFFormat kann auf www.salus-controls.de heruntergeladen werden

02 TRV10RF Bedienungshandbuch

## Lieferumfang

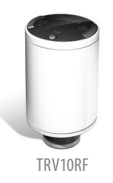

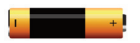

2x AA Batterien

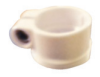

Adapter

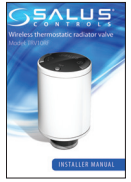

Handbuch

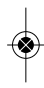

iT600 TRV10RF German @B\_Layout 1 02/07/2014 11:4

## Produktkonformität & Sicherheitsinformationen

#### EINLEITUNG

Danke, dass Sie sich für den Funk-Thermostatkopf (TRV10RF) von Salus entschieden haben. Der funkgesteuerte Thermostatkopf (TK) ersetzt den manuellen standardmäßigen TK. Der Funk TK muss mit dem Funk Thermostat VS10/VS20RF und dem Zigbee Koordinator CO10RF (beide separate erhältlich) verwendet werden

Der Funk-Thermostatkopf kann mit dem Funk Boiler-Empfänger (RX10RF) von Salus verwendet werden, die auf RX1 und andere iT600 drahtlose Produkte konfiguriert sind (siehe unten).

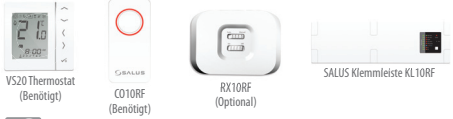

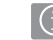

Produktkonformität

Dieses Produkt ist CE-konform und erfüllt die folgenden EG-Richtlinien Richtlinie 2004/108/EG für elektromagnetische Verträglichkeit Niederspannungsrichtlinie 2006/95/EG.

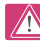

#### Sicherheitsinformation

Produkt muss gemäß der Richtlinien verwendet werden. Das SALUS TRV10RF ist für die Raumkontrolle innerhalb eines Wohnraumes zu verwenden

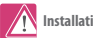

#### Installation

Die Installation dieses Zubehörteils muss durch eine sachkundige Person und im Einklang mit allen örtlichen Anweisungen, Richtlinien und Bestimmungen erfolgen, Die Nichteinhaltung der entsprechenden Normen kann zu Strafverfolgung führen.

## Systemübersicht

Um die best mögliche Steuerung durch den TK + Thermostat zu erreichen, empfehlen wir die Verwendung mit dem SALUS Systemempfänger, konfiguriert auf RX1. Der Systemempfänger stellt den Boiler ein/aus, je nach Anfrage durch den Thermostat.

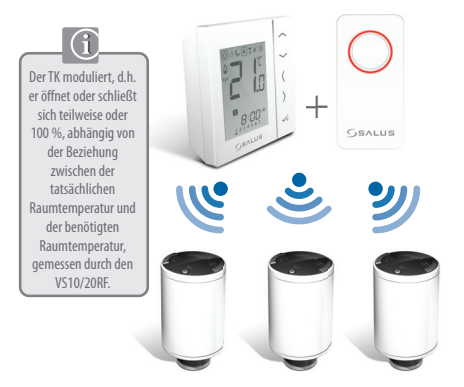

Es können nur 3 TRV(TK) an einen VS10RF/VS20RF angeschlossen werden.

## Installation - Allgemein

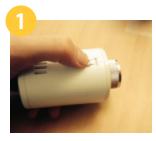

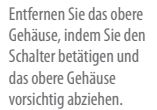

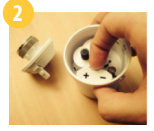

Entfernen Sie die Batteriekappe.

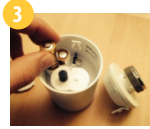

Setzen Sie die Batterien ein und bringen Sie die Batteriekappe wieder an. Bitte nehmen Sie die korrekte Batterieausrichtung zur Kenntnis.

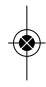

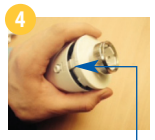

Bringen Sie das obere Gehäuse vorsichtig auf dem unteren Gehäuse an. Korrekte Ausrichtung zur Kenntnis nehmen.

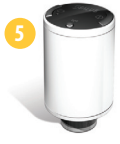

Bereit zur Anbringung am Radiatorventil. Hinweis: Die LED blinkt grün und anschließend rot auf und leuchtet anschließend durchgehend rot.

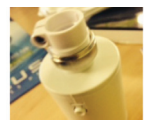

Optionaler Adapter

## Installation - Allgemein

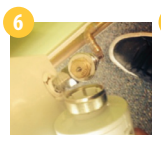

Platzieren Sie den TRV über dem Radiatorventil.

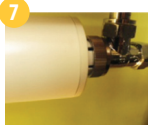

Ziehen Sie den TRV handfest am Radiatorventil an.

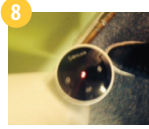

Überprüfen Sie, ob die LED durchgängig rot leuchtet.

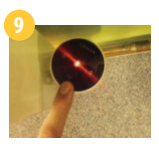

Beliebige Taste betätigen, um Adaptivmodus zu beginnen.

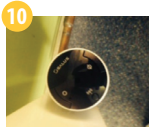

Warten Sie, bis die Einheit die Adaption zum Ventil abgeschlossen hat. Dies ist der Fall, wenn Geräusche und LED Aktivität stoppen. Falls die LED weiterhin aufleuchtet, beziehen Sie sich bitte auf Seite 11.

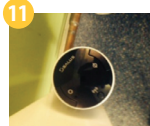

Die Einheit ist nun bereit zur Synchronisierung mit dem SALUS Thermostat.

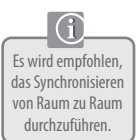

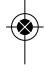

## Installation-Synchronisierung

## Checkliste zur Systemeinstellung

Der Zigbee Koordinator muss sich im Synchronisierungs Modus befinden. Bevor das Synchronisierung gestartet werden kann, stellen Sie sicher, dass die Anzeige, indem Sie die Taste für 5 Sekunden gedrückt halten, anfängt zu blinken. Bitte beziehen Sie sich auf das Bedienungshandbuch für den Koordinator.

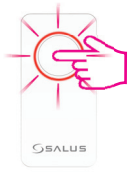

2 Stellen Sie sicher, dass der Thermostat eingeschaltet und bereit f
ür Konfiguration und Synchronisierung ist.

Bitte beziehen Sie sich auf die Seiten 32 und 37 im Bedienungshandbuch für den Thermostat.

Falls Sie den optionalen Systemempfänger auf den RX1 konfiguriert haben zur Fernsteuerung des Boilers, stellen Sie sicher, dass dieser eingeschaltet ist und die blinkende LED permanent aufleuchtet.

Bitte beziehen Sie sich auf das Bedienungshandbuch für den Systemempfänger.

## Installation - Synchronisierung

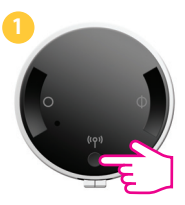

Halten Sie die Snyctaste für 5 Sekunden gedrückt.

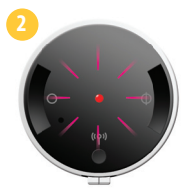

Sobald die rote LED aufleuchtet, wechseln Sie zu Seite 37 des Bedienungshandbuchs für den VS10/20RF.

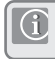

Die LED erlischt, wenn die Synchronisierung mit dem VS10/20RF Thermostat erfolgreich ist.

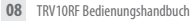

# Benutzeroberfläche

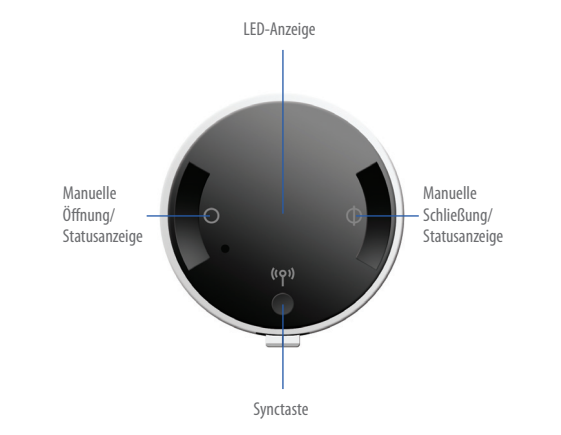

TRV10RF Bedienungshandbuch 09

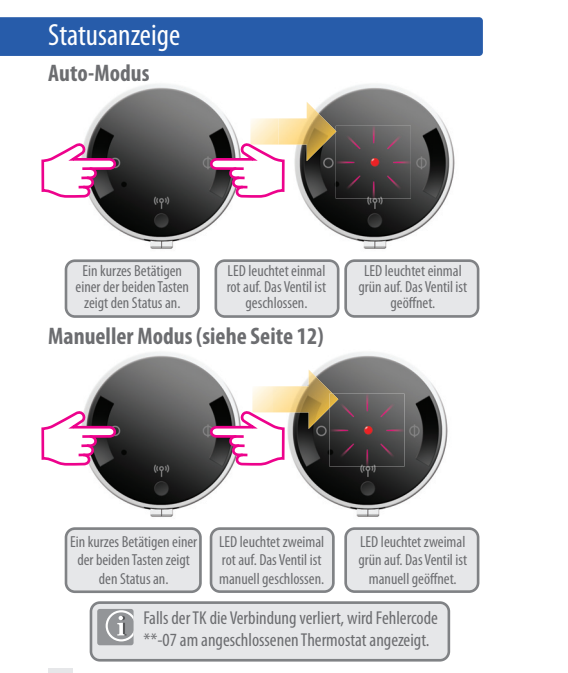

## LED-Anzeige

## Installationsfehler

Im Falle eines Installationsfehlers leuchtet die LED am TK abwechselnd rot / grün auf. Entfernen Sie den TK vom Radiatorventil und wiederholen Sie die Installationsschritte auf Seite 6.

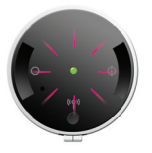

## Niedriger Batteriestand

Bei niedrigem Batteriestand blinkt das rote Licht alle zehn Sekunden drei Mal auf. Befolgen Sie beim Auswechseln der Batterien die Schritte 1 bis 9 auf den Seiten 5 und 6.

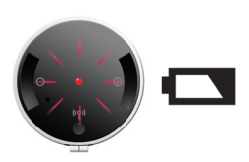

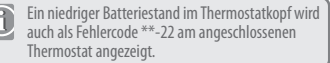

## Manuelles Überschreiben

Befolgen Sie die folgenden Schritte, um den TK aus dem Auto-Modus zu entfernen.

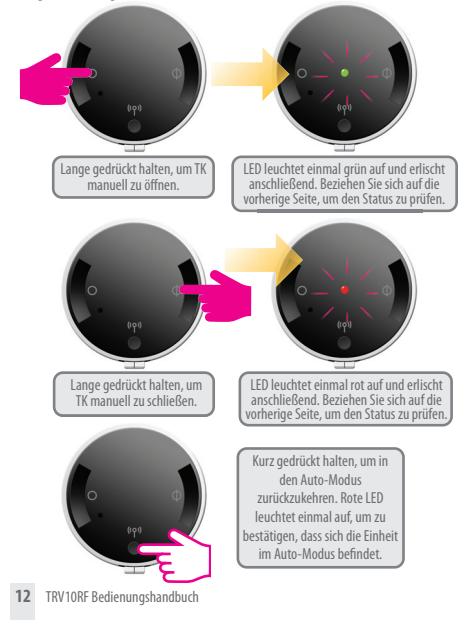

# **Technische Details**

| Modell              | TRV10RF                                                       |
|---------------------|---------------------------------------------------------------|
| Art                 | Hydraulisches Radiatorventil<br>Gleichstrommotor<br>M30 x 1.5 |
| Eingang             | 3 Drucktasten Auto/Öffnen/Schließen/Pair                      |
| LED-Anzeige         | Zweifarbig, Rot/Grün                                          |
| Ventiladaption      | Automatisch                                                   |
| Stromquelle         | 2 x AA Batterien                                              |
| Batterielebensdauer | 12 Monate                                                     |
| Steuermethode       | Modulierend                                                   |
| Kommunikation       | Zigbee - 2.4GHz                                               |
| Betriebstemperatur  | 0 bis 50°C                                                    |
| Lagertemperatur     | -20 bis 60°C                                                  |

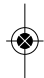

| AIIIIICIKUIIYEII UES IIIStallateuis | Anmer | kungen | des | Instal | lateurs |
|-------------------------------------|-------|--------|-----|--------|---------|
|-------------------------------------|-------|--------|-----|--------|---------|

|       | <br> | <br> |      | <br> |
|-------|------|------|------|------|
|       |      |      |      |      |
| ••••• | <br> |      |      | <br> |
|       |      |      |      |      |
|       |      |      |      |      |
|       |      |      |      |      |
|       |      |      |      |      |
|       | <br> | <br> |      | <br> |
|       |      |      |      |      |
|       | <br> | <br> | <br> | <br> |
|       |      |      |      |      |
|       | <br> | <br> | <br> | <br> |
|       |      |      |      |      |
| ••••• | <br> | <br> |      | <br> |
|       |      |      |      |      |
| ••••• | <br> | <br> | <br> | <br> |
|       |      |      |      |      |
| ••••• |      |      |      | <br> |
|       |      |      |      |      |
|       |      |      |      |      |
|       |      |      |      |      |
|       |      |      |      |      |

## Garantie

Salus Controls gewährt für dieses Produkt eine Gewährleistung gegen Material- oder Verarbeitungsfehler für einen Zeitraum von zwei Jahren ab Kaufdatum und garantiert, dass das Gerät gemäß seinen Spezifikationen betrieben werden kann. Bei Verletzung dieser Gewährleistung besteht der einzige Anspruch gegenüber Salus Controls im Austausch oder der Reparatur des fehlerhaften Produktes (nach Wahl des Herstellers).

| Name des Kunden:      |
|-----------------------|
| Anschrift des Kunden: |
| Postleitzahl:         |
| Tel.nr.:              |
| E-mail:               |
|                       |
| Installatiosfirma:    |
| Tel.nr.:              |
| E-mail:               |
| Installationsdatum:   |
| Monteur-Name:         |
| Monteur-Unterschrift: |

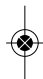

## SALUS CONTROLS GMBH · DIESELSTRASSE 34 D-63165 MÜHLHEIM AM MAIN

 EMAIL:
 INFO@SALUS-CONTROLS.DE

 TEL:
 +49 (6108) 82585-0

 FAX:
 +49 (6108) 82585-29

# www.salus-controls.de

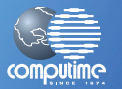

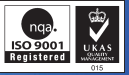

SALUS Controls ist Mitglied der Computime Gruppe

Wir pflegen eine Politik der kontinuierlichen Produktentwicklung. Daher behält die SALUS Controls GmbH sich das Recht vor, Spezifikation, Design und Materialien der in dieser Broschüre genannten Produkte ohne vorherige Anklundigung zu ändern.

Eine Installationsanleitung im PDF-Format kann auf www.salus-controls.de

Ausgabedatum: May 2014

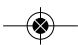